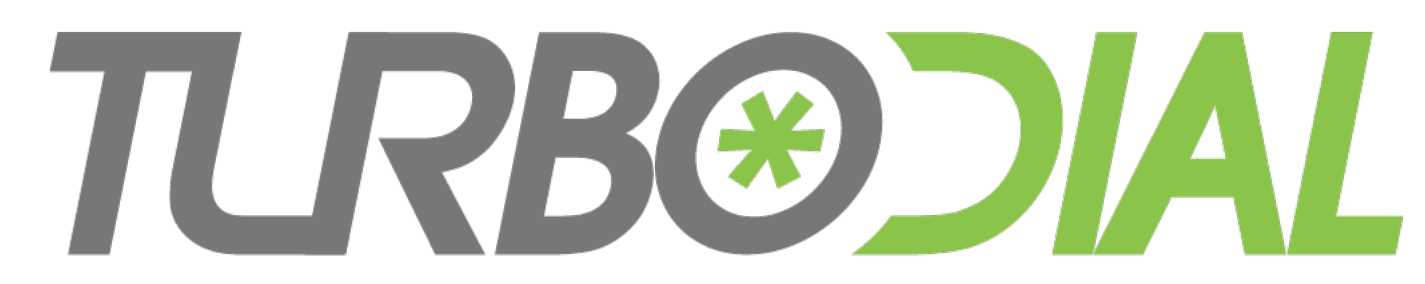

| 🛑 🛑 🔵 ti                                                                                                    | urboDial                                                                                                    |
|----------------------------------------------------------------------------------------------------|----------------------------------------------------------------------------------------------------|
| 🤅 🔒   https://turbodial.bi                                                                                                    | z/tfnext/index1.php                                                                                                    |
| C 🥜 bill@web-lev                                                                                                    | rer.com 🕑 🥂 🕐                                                                                                    |
| w (630) 253-8502                                                                                                    |                                                                                                    |
| Alex Brach<br>AlanCo, Inc.<br>CEO<br>Wilson Rivers T, Min t<br>1528 ☑ ▦ \$ \$s ₽                                                          | Jn Enter Search                                                                                                    |
| Outbound Ca                                                                                                    | all Completed                                                                                                    |
| CALL Wed, 18 May 2016 14<br>Spring Sale Flyer<br>From = JENKINS WI<br>Lookup = WILLIAM J<br>CALL Wed, 18 May 2016 14<br>Spring Sale Flyer | 4:01:32 -0500       + +         LLIAM at +19522263218         IENKINS, WIIICo         4:00:49 -0500       + +                                            |
| Call Outcomes Tasks                                                                                                    | Calls                                                                                                    |
| HOLD<br>CONF<br>UT To = M<br>Wwijen<br>Your C<br>Holdin<br>Your C<br>Holdin                                                               | /illiam Jensen:<br>kins@gmail.com<br>aller ID = bill@web-lever.com<br>g Time = 41s<br>lex_Brach +16302538502<br>caller ID = +16124244814<br>g Time = 66s |

**Feature Overview** 

## Enhanced Call Handling

## **T.RB@CIAL** Enhanced Call Handling

### **Base Features**

- Hold
- Conference
- Warm Transfer

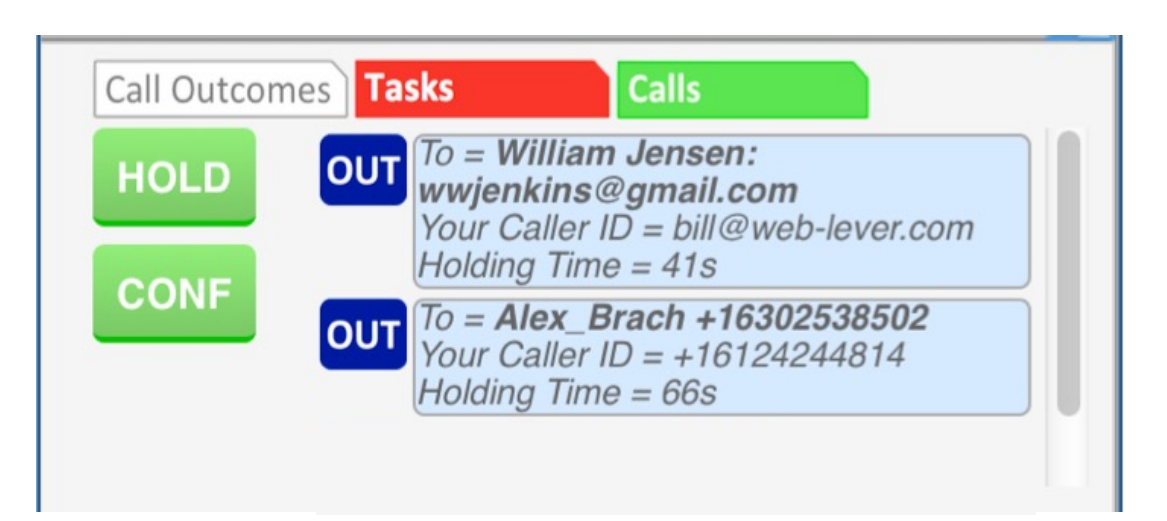

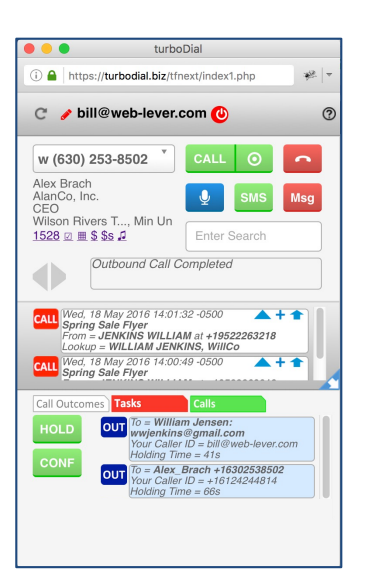

#### **Optional Add-On**

- Upgrade to include the add-on in your account at <u>https://sd123.customerhub.net</u>
- Enhanced Call Handling features are found on the **Calls** tab in the lower-left quadrant of turboDial

## **TRBOOAL** Enhanced Call Handling Optional Add-On

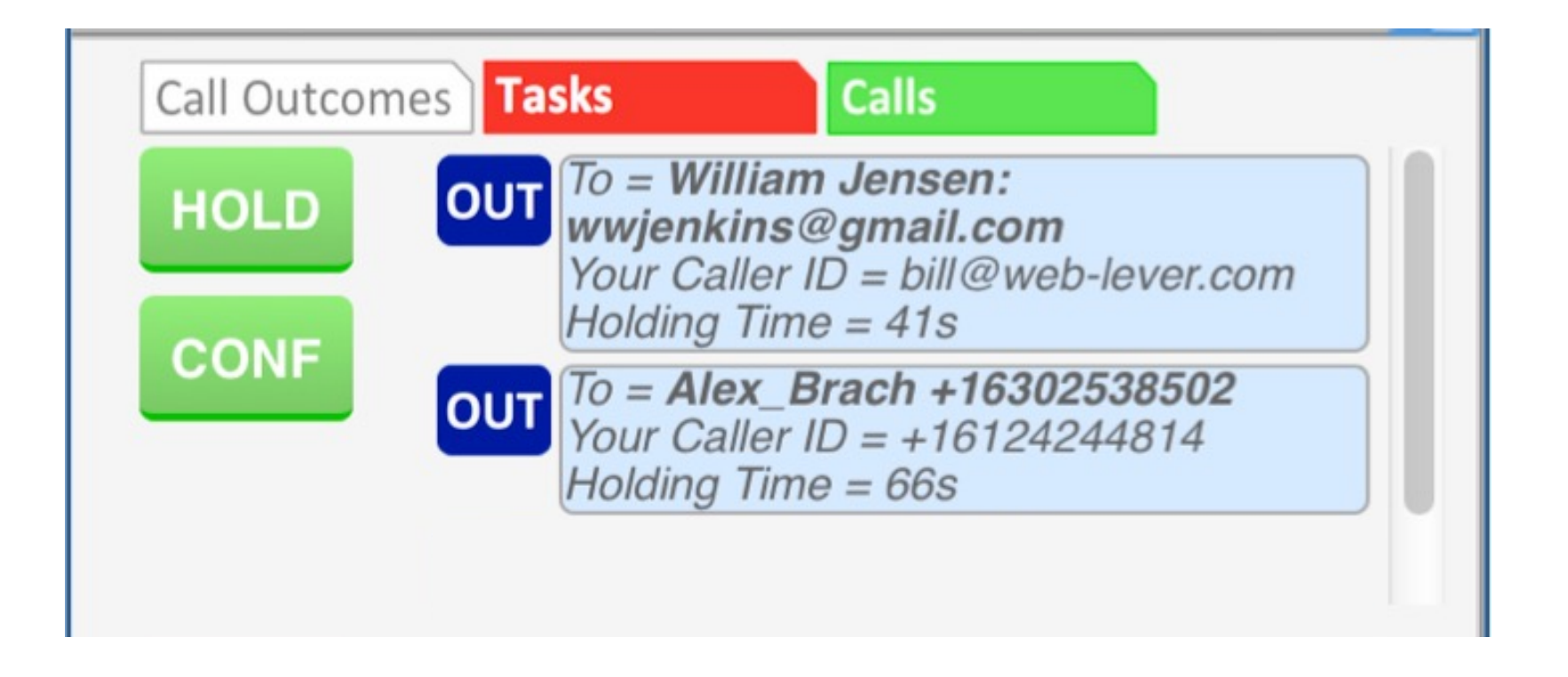

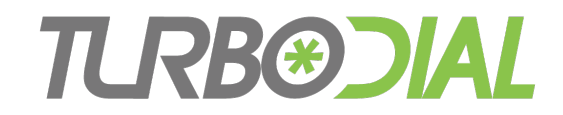

## Put a Call on Hold

#### **Required:**

• You have an active outbound call

### One Click Operation:

- 1. Click the HOLD button
- 2. You will be disconnected from the call

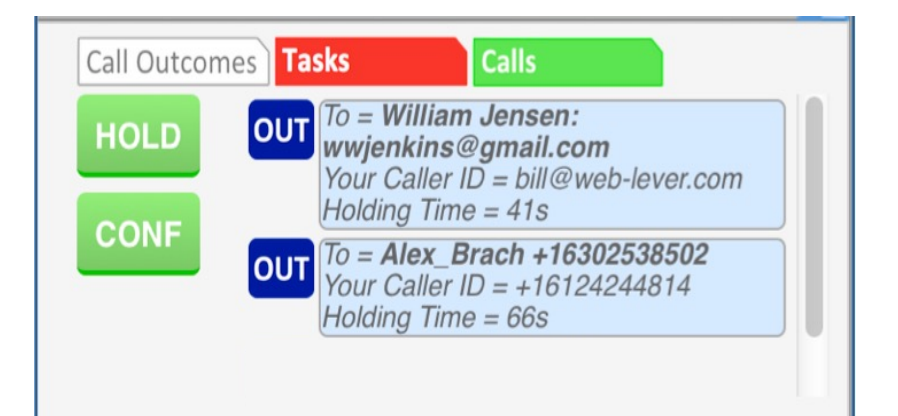

- 3. The other person will begin hearing music
- 4. The call will appear in the Holding Calls list
- 5. The Note record will be saved with 'Transferred to Hold or Conference' appended to the title

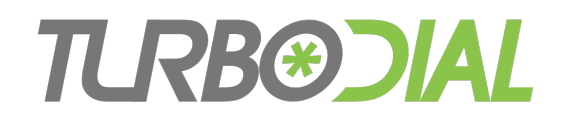

## Reconnect to a Call that is Holding

#### Required:

• You have no active call and 1+ calls on hold

**One Click Operation:** 

- 1. Click on the call in the Holding Calls list
- 2. The call will disappear from the Holding Calls list

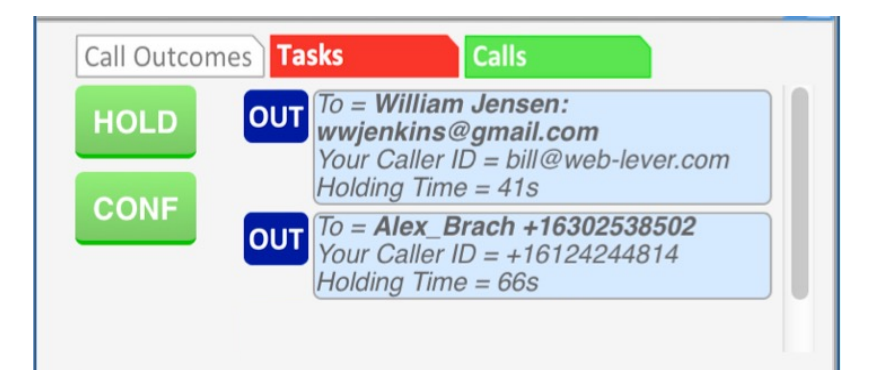

3. You will hear "Connected" and can begin speaking to the other person

You can reconnect using a different Calling Device than you started with

• Example: Start the call with the softphone, later move it to your cell phone

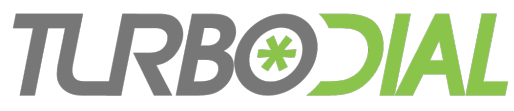

## Start a Conference

#### **Required:**

- You have 2+ calls
  - 1 active and 1+ holding, or
  - 2+ holding

#### **One Click Operation:**

- 1. Click on the CONF button
- 2. You will be disconnected from any active call and it will be added to the Holding Calls List
- 3. You will hear "Creating a New Conference"
- 4. All calls in the Holding Calls List will be joined to the Conference
- 5. All calls will disappear from the Holding Calls List
- 6. All parties will hear a join beep and can begin speaking
- 7. A leave beep will sound when any party leaves the conference

| HOLD |           | = William Jensen:<br>vjenkins@gmail.com                         |
|------|-----------|-----------------------------------------------------------------|
| ONE  | You<br>Ho | ur Caller ID = bill@web-lever.com<br>lding Time = 41s           |
| ONF  |           | = <b>Alex_Brach +16302538502</b><br>ur Caller ID = +16124244814 |
|      | Ho        | lding Time = 66s                                                |

## Warm Transfer a Call to a Contact

#### **Required:**

• You have an active outbound call

#### **Operation:**

- 1. Click on the HOLD button
- 2. Move turboDial to the Contact you will transfer the call to
- 3. Click the CALL button to call that Contact
  - When the Contact answers provide any necessary explanation
- 4. Click the CONF button to begin a conference
  - When the conference begins provide any necessary introduction
- 5. Click the Hangup button to disconnect
  - The other parties can continue their conversation

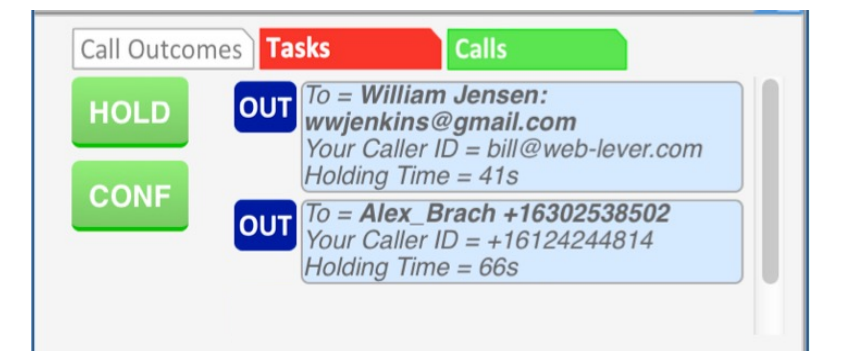

TLRB&JAL

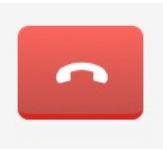

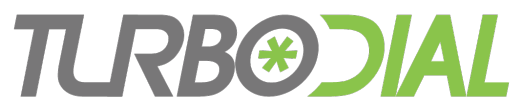

## Additional Items to Know

- For any Call, the final Duration and Recording URL is saved to the Note record when
  - The Call is ended, or
  - The Call is placed on Hold, or
  - The Call is joined to a Conference
- When a Call comes off Hold or joins to a Conference
  - It does not result in further updates to the Note record
  - Recording does not continue
- If the other party hangs up while on Hold, their Call in the Holding Calls list will disappear

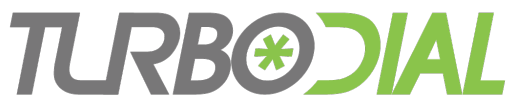

## Additional Items to Know

- Once you begin a Conference you cannot add more Calls to it.
- When you place a call on Hold or join it to a Conference you can still add a Call Outcome, apply a tag, and add some typed notes to the Call Note record.

# TLRBEDAL

| 🗧 😑 🔹 turboDial                                                                                                    |
|----------------------------------------------------------------------------------------------------|
| (i)                                                                                                    |
| C ∕ bill@web-lever.com 🕑 📀                                                                                                    |
| w (630) 253-8502 CALL O                                                                                                    |
| Alex Brach         AlanCo, Inc.         CEO         Wilson Rivers T, Min Un         1528 ☑ ▦ \$ \$s ⊉    Enter Search                                                                                           |
| Outbound Call Completed                                                                                                    |
| CALL Wed, 18 May 2016 14:01:32 -0500<br>Spring Sale Flyer<br>From = JENKINS WILLIAM at +19522263218<br>Lookup = WILLIAM JENKINS, WIIICo                                                                         |
| CALL Wed, 18 May 2016 14:00:49 -0500                                                                                                    |
| Call Outcomes Tasks Calls                                                                                                    |
| HOLD<br>CONF<br>To = William Jensen:<br>wwjenkins@gmail.com<br>Your Caller ID = bill@web-lever.com<br>Holding Time = 41s<br>To = Alex_Brach +16302538502<br>Your Caller ID = +16124244814<br>Holding Time = 66s |
|                                                                                                    |

Enhanced Call Handling Base Features

- Call Hold
- Conference
- Warm Transfer